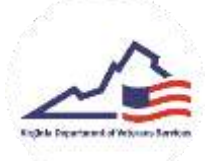

## New User Registration (Veteran or Applicant)

 To register for the Virginia Military Survivors & Dependents Education Program (VMSDEP) website, click on Sign Up on the Home Screen.

|                                                    | VMSDEP                                                                                                    |
|----------------------------------------------------|----------------------------------------------------------------------------------------------------|
| Welcome                                            | to Virginia Military Survivors & Dependents Education Program                                                                                                    |
| beat?                                              |                                                                                                    |
| fameri *                                           |                                                                                                    |
| forget your a                                      | mail or assessed?                                                                                                    |
| 1 Lagen                                            | Seg up                                                                                                    |
| You are access<br>monitured, re-<br>prohibited and | sing the State's information system, the information system usage may be<br>corded, and subject to audit. Unauthorized use of the information system is<br>subject to criminal and civil penalties. |

 On the Information Check screen, enter your Last Name, Date of Birth, and Social Security Number in the designated fields. Then, complete the reCAPTCHA – "I'm not a robot" check and then click the Check button.

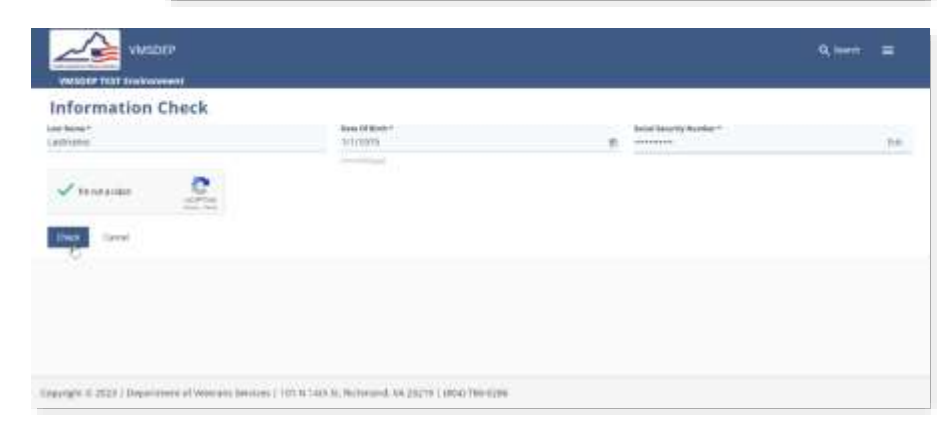

- 3. If the information entered matches a current VMSDEP profile, on screen instructions will provide next steps. If the information entered does NOT match a current VMSDEP profile, the Registration page opens.
- 4. Select the user type you would like to register as (*Applicant or Veteran*) and input the required information. Complete the *reCAPTCHA "I'm not a robot"* check and then click the *Save* button.

| Registration                                | 71 airy 18 Gur system, Plenne Dradie a new oler | pride                             |                             |  |
|---------------------------------------------|-------------------------------------------------|-----------------------------------|-----------------------------|--|
| tour Type *<br>Webman Uter                  | tmail Address *<br>+ emailde/doms.com           |                                   |                             |  |
| List Name*<br>Substance                     | free terms *<br>Friendstee                      | Male Lond<br>M                    |                             |  |
| Social Tenerity Sectors<br>+++ (c), (c) (c) | U Televit Marin<br>317/23025                    |                                   |                             |  |
| Address 11<br>123 Main: Giner               | #081461.2                                       | iter<br>Referent                  | Mada Process *<br>Vitiginia |  |
| Pead Cale *<br>1(345                        | Doal Million Otherseni                          | Proce Incoder 7<br>(1231-454-7893 | Prane Romber (Alberteine)   |  |
| 🗸 teosta okat 💦                             |                                                 |                                   |                             |  |
| Carel                                       |                                                 |                                   |                             |  |

5. An email containing a *Reset Password* Link will be sent to the email entered on the Registration page. Click and the link and then enter your desired password. Click the *Submit* button.

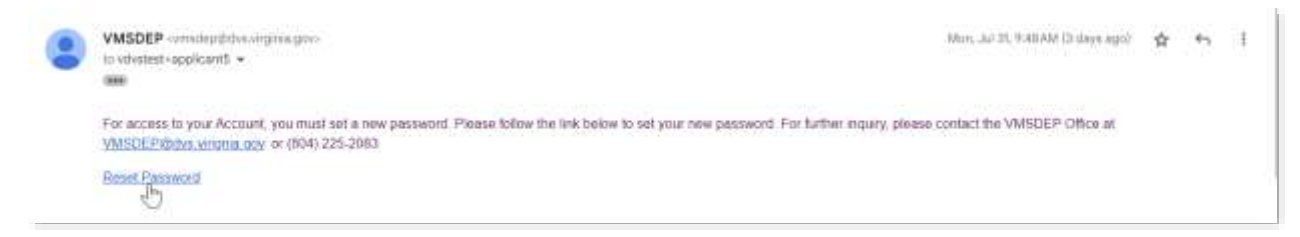

6. Upon returning to the Login page, enter your information and click *Login*. You will be logged in to your VMSDEP profile.